# MANUAL D'USUARI

Manual d'úsuari de l'aplicació ump

ump

Carles Villar cvillare@uoc.edu

# Índex

| 1. | Intro   | oducció                      |
|----|---------|------------------------------|
| 2. | Fund    | cionalitats2                 |
|    | 2.1 Log | gin3                         |
|    | 2.2     | Registre d'Usuaris           |
|    | 2.3     | Login amb Facebook           |
|    | 2.4     | Cercar Animals               |
|    | 2.5     | Consultar la web7            |
|    | 2.6     | Modificar Dades Personals    |
|    | 2.7     | Consultar Missatges          |
|    | 2.8     | Consultar els teus animals11 |
|    | 2.9     | Afegir un Animal             |
|    | 2.10    | Afegir a Favorits            |
|    | 2.11    | Consultar Favorits14         |
|    | 2.12    | Consultar Fitxa Animal       |
|    | 2.13    | Modificar Fitxa Animal       |
|    | 2.14    | Eliminar Fitxa Animal        |
|    | 2.15    | Contactar amb l'anunciant    |
|    | 2.16    | Logout                       |

# 1. Introducció

Per començar a usar l'aplicació únicament es necessari instal·lar l'*apk* en un mòbil amb un SO *Android* o compilar i executar el codi font per mitjà de l'emulador d'*Android Studio*.

Nota: La funcionalitat de *Login Facebook* funciona correctament en dispositius físics si s'instal.la directament des de *Google Play* →https://play.google.com/store/apps/details?id=cvillare.uoc.ump&hl=es

# 2. Funcionalitats

A continuació es detallen les funcionalitats de les quals es descriu el seu funcionament

Login

Registre d'Usuaris

Login amb Facebook

**Cercar Animals** 

Consultar la web

Modificar Dades personals

Consultar missatges

Consultar els teus animals

Afegir un Animal

Afegir a Favorits

**Consultar Favorits** 

Consultar fitxa Animal

Modificar fitxa Animal

Eliminar Animal

Contactar amb l'anunciant

Logout

## 2.1 Login

1- Un cop iniciada l'aplicació apareix la pàgina principal de Login:

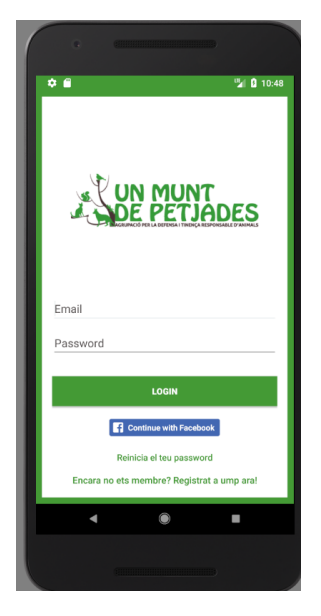

2- Introduir les credencials i prémer el botó "LOGIN"

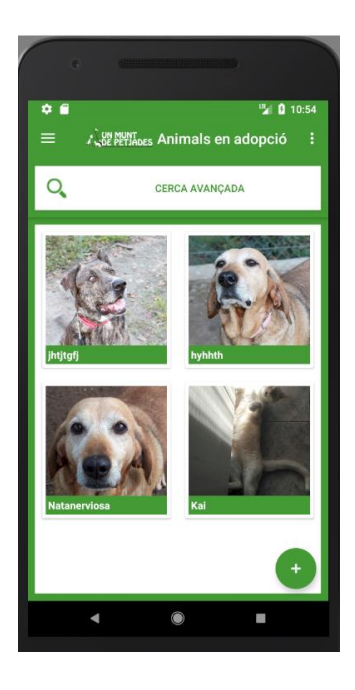

3- S'inicia sessió al sistema i apareix la pantalla principal

#### 2.2 Registre d'Usuaris

1- Accedir a l'aplicació i prémer el botó "Encara no ets membre? Registrat a ump ara!"

| •                                       |                        | <b>"</b> 10:56 |
|-----------------------------------------|------------------------|----------------|
| and and and and and and and and and and | UN MUI                 | NT<br>JADES    |
| Nom<br>Correu                           |                        |                |
| Password                                | ł                      |                |
|                                         | REGISTRAT              |                |
|                                         | Has oblidat el teu Pa  | ssword?        |
| Ja                                      | estàs registrat?, acce | edeix a ump!   |
| 4                                       | ۲                      |                |
|                                         |                        |                |

- 2- Introduir un nom, un correu i un password i prémer el botó "REGISTRAT"
- 3- El sistema informa que t'has registrat correctament, iniciar sessió amb les credencials introduïdes (En aquest cas les dades son PROVA, prova@correu.com, 12345678)

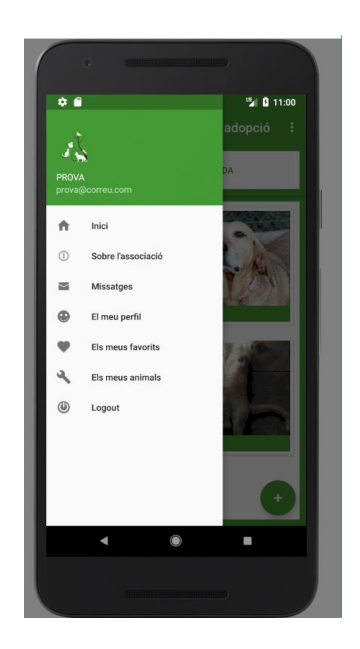

## 2.3 Login amb Facebook

1- Accedir a l'aplicació i prémer el botó "Continue with Facebook"

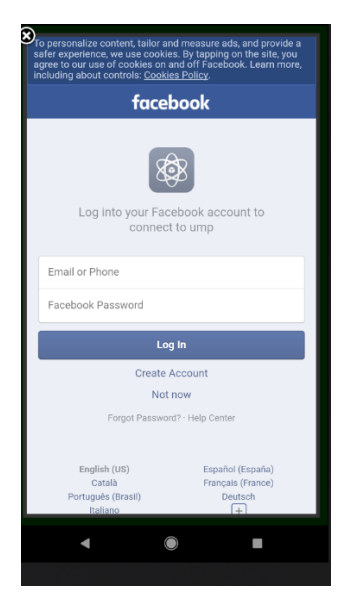

2- Introduir les credencials de Facebook i prémer el botó "Log In"

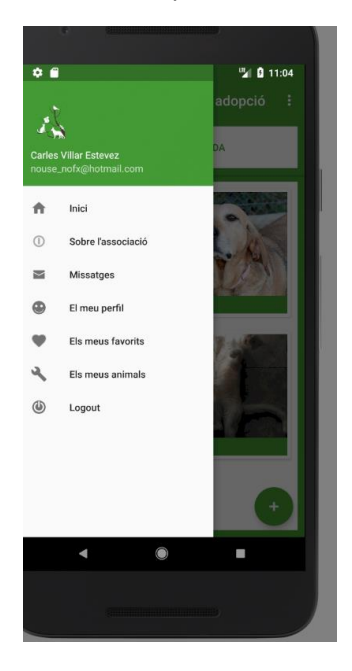

3- El sistema inicia sessió a l'aplicació amb les dades del compte de Facebook

#### 2.4 Cercar Animals

1- Iniciar sessió al sistema i prémer el botó "CERCA AVANÇADA"

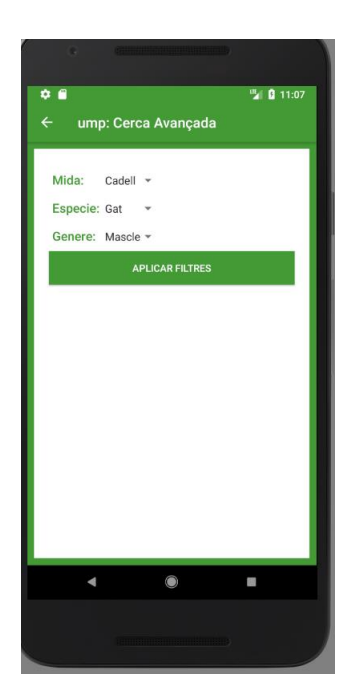

2- Seleccionar els filtres desitjats i prémer el botó "APLICAR FILTRES"

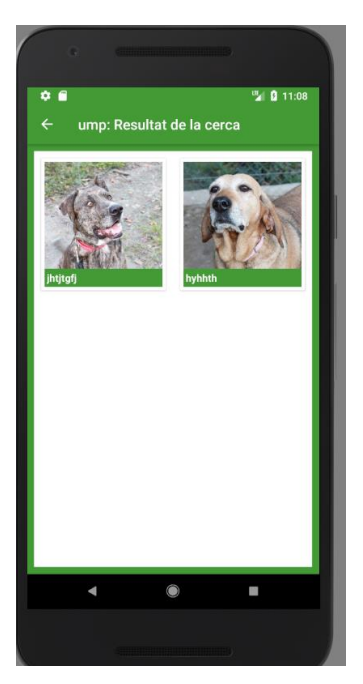

3- El sistema mostra els animals que coincideixen amb les resultats de la cerca

#### 2.5 Consultar la web

1- Iniciar sessió al sistema i prémer el botó contextual situat a la part superior esquerra de la pantalla

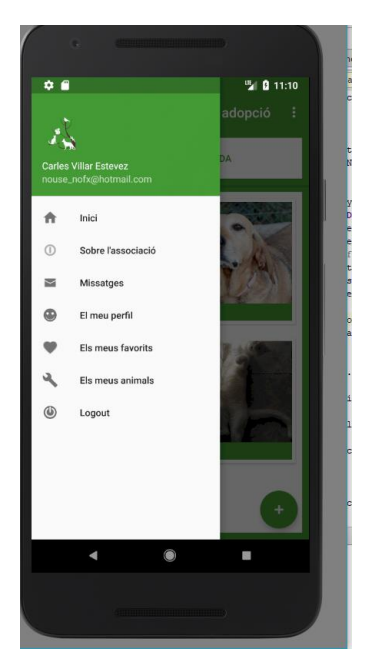

2- Prémer l'opció "Sobre l'associació"

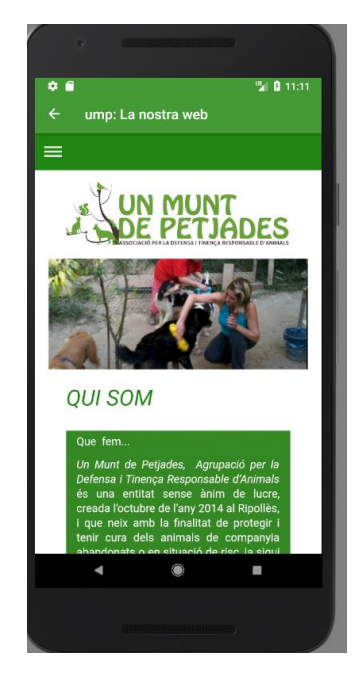

3- El sistema mostra la pàgina web de l'associació ump

#### 2.6 Modificar Dades Personals

1- Iniciar sessió al sistema i prémer el botó contextual situat a la part superior esquerra de la pantalla

![](_page_8_Picture_2.jpeg)

2- Prémer l'opció "El meu perfil"

![](_page_8_Picture_4.jpeg)

3- Prémer el botó "CANVIA EL TEU NOM"

![](_page_9_Picture_1.jpeg)

- 4- Indicar un nou nom d'usuari i prémer el botó "MODIFICA"
- 5- El sistema informa que el nom ha sigut modificat correctament

![](_page_9_Picture_4.jpeg)

#### 2.7 Consultar Missatges

1- Iniciar sessió al sistema i prémer el botó contextual situat a la part superior esquerra de la pantalla

![](_page_10_Picture_2.jpeg)

2- Prémer l'opció "Missatges"

![](_page_10_Picture_4.jpeg)

3- El sistema mostra en un llistat els usuaris que han contactat per mitjà del xat amb l'usuari que ha iniciat sessió

4- Prémer sobre un dels usuaris

![](_page_11_Picture_1.jpeg)

5- El sistema mostra el xat que van mantenint els dos usuaris

#### 2.8 Consultar els teus animals

1- Iniciar sessió al sistema i prémer el botó contextual situat a la part superior esquerra de la pantalla

![](_page_11_Picture_5.jpeg)

2- Prémer l'opció "Els meus animals"

![](_page_12_Picture_1.jpeg)

3- El sistema mostra únicament els animals afegits per l'usuari que ha iniciat sessió

#### 2.9 Afegir un Animal

1- Iniciar sessió al sistema i prémer el botó contextual situat a la part inferior dreta de la pantalla

![](_page_12_Picture_5.jpeg)

- 2- Emplenar el formulari (tots els camps inclús la foto son obligatoris) i prémer el botó "DONA D'ALTA"
- 3- El sistema informa que l'animal s'ha donat d'alta correctament i apareix a la pantalla principal

![](_page_13_Picture_2.jpeg)

#### 2.10 Afegir a Favorits

1- Iniciar sessió al sistema i prémer sobre la fitxa d'un animal que no hagi sigut afegit per l'usuari que ha iniciat sessió

![](_page_13_Picture_5.jpeg)

2- Prémer el botó contextual en forma de cor

![](_page_14_Picture_1.jpeg)

3- El sistema informa que l'animal ha sigut correctament afegit al llistat de Favorits i respon amb la pantalla que conté aquest llistat

#### 2.11 Consultar Favorits

1- Iniciar sessió al sistema i prémer el botó contextual situat a la part superior esquerra de la pantalla

![](_page_14_Picture_5.jpeg)

2- Prémer l'opció "Els meus Favorits"

![](_page_15_Picture_1.jpeg)

3- El sistema respon amb el llistat d'animals favorits de l'usuari

#### 2.12 Consultar Fitxa Animal

- 1- Iniciar sessió al sistema i prémer sobre alguna de la fitxa dels animals:
  - a. Si l'animal ha sigut donat d'alta per l'usuari que ha iniciat sessió, apareixen els botons per modificar-lo i esborrar-lo del sistema

![](_page_15_Picture_6.jpeg)

 Si l'animal ha sigut afegit per un altre usuari que no es el que ha iniciat sessió, apareixen els botons per contactar amb l'usuari i per afegir-lo al llistat de Favorits

![](_page_16_Picture_1.jpeg)

#### 2.13 Modificar Fitxa Animal

1- Iniciar sessió al sistema i accedir a la fitxa d'un animal afegit per l'usuari que ha iniciat sessió

![](_page_16_Picture_4.jpeg)

2- Prémer el botó "MODIFICA"

![](_page_17_Picture_0.jpeg)

- 3- Modificar les dades desitjades (es obligatori modificar la foto) i prémer "MODIFICA"
- 4- El sistema informa que les dades s'han modificat correctament

![](_page_17_Picture_3.jpeg)

#### 2.14 Eliminar Fitxa Animal

1- Iniciar sessió al sistema i accedir a la fitxa d'un animal afegit per l'usuari que ha iniciat sessió

![](_page_18_Picture_2.jpeg)

2- Prémer el botó "ESBORRA"

![](_page_18_Picture_4.jpeg)

- 3- Confirmar al sistema que es vol eliminar l'animal
- 4- El sistema informa que s'ha donat correctament de baixa a l'animal i ha deixat de persistir al sistema

![](_page_19_Picture_2.jpeg)

#### 2.15 Contactar amb l'anunciant

1- Iniciar sessió al sistema i accedir a la fitxa d'un animal que no ha sigut donat d'alta per l'usuari que ha iniciat sessió

![](_page_19_Picture_5.jpeg)

2- Prémer el botó "CONTACTA"

![](_page_20_Picture_1.jpeg)

3- El sistema obre un xat amb l'usuari que ha donat d'alta l'animal, si l'usuari que ha iniciat sessió escriu un missatge, aquest apareixerà al llistat de missatges de l'anunciant

|                                                                                                    | 9                                                 |                                      |                      |                                |                            | <b>111</b> 2)                      |                                          |                      |   |
|----------------------------------------------------------------------------------------------------|---------------------------------------------------|--------------------------------------|----------------------|--------------------------------|----------------------------|------------------------------------|------------------------------------------|----------------------|---|
| ۵ 🕈                                                                                                    | <b>a</b> >                                        | •                                    |                      |                                |                            |                                    | <b>%</b> 8                               | 12:21                | 1 |
|                                                                                                    | Car                                               | les                                  |                      |                                |                            |                                    |                                          |                      |   |
|                                                                                                    |                                                   |                                      |                      |                                |                            | ŀ                                  | iola Ca                                  | arles                |   |
|                                                                                                    |                                                   |                                      |                      |                                |                            |                                    |                                          | _                    |   |
| Esc                                                                                                    | riu ur<br>Sug                                     | n mis:<br>gest c                     | satge<br>ontac       | t nam                          | es? Ta                     | ap for                             | ><br>info.                               | Ŷ                    |   |
| ><br>q'v                                                                                                    | Sug<br>V <sup>2</sup>                             | gest c<br>e <sup>3</sup> I           | ontac                | tnam<br>t⁵y                    | es? Ta<br>/ <sup>6</sup> l | ap for                             | info.                                    | v<br>p°p°            |   |
| ><br>q <sup>1</sup> v<br>a                                                                                                    | riu ur<br>Sug<br>V <sup>2</sup><br>S              | gest c<br>e <sup>3</sup> I           | ontac<br>• 4         | tnam<br>t⁵y<br>g               | es? Ta<br>/ໍ ເ<br>h        | ap for<br>J <sup>7</sup> j         | ><br>info.<br>i <sup>®</sup> ⊂<br>k      | پ<br>p° p°<br>I      |   |
| Pesc<br>q'v<br>a<br>€                                                                                                    | V <sup>2</sup> C<br>S<br>Z                        | gest c<br>e <sup>3</sup> I<br>d<br>X | ontac<br>4<br>f<br>C | tnam<br>t⁵y<br>g<br>v          | es?Ta<br>/ u<br>h<br>b     | ip for<br>J <sup>7</sup><br>j<br>n | ><br>info.<br>i <sup>®</sup> c<br>k<br>m | پ<br>p c p<br>I      |   |
| Performance Provide Provid | riu ur<br>Sugr<br>V <sup>2</sup> 0<br>S<br>Z<br>, | n miss<br>gest c<br>d<br>d<br>x<br>⊕ | ontac<br>f<br>C      | tnam<br>t⁵y<br>g<br>v          | es?Ta<br>/ u<br>h<br>b     | ap for<br>J<br>j<br>n              | ►<br>info.<br>i <sup>®</sup> c<br>k<br>m | پ<br>°p°<br>I<br>M   |   |
| q <sup>1</sup> v<br>q <sup>1</sup> v<br>a<br><sup>↑</sup><br>?123                                                                                                    | riu ur<br>Sug<br>V<br>S<br>Z<br>,                 | gestc<br>e³i<br>d<br>X<br>⊕          | ontac<br>4<br>f<br>C | t nam<br>t <sup>5</sup> y<br>V | es?Ta<br>/ u<br>h<br>b     | ap for<br>J <sup>7</sup><br>J      | info.<br>i <sup>®</sup> c<br>k<br>m      | پ<br>p p c<br>ا<br>ع |   |

4- S'inicia sessió amb l'usuari Carles i s'accedeix al llistat de missatges rebuts

| 🌣 🖻 📄 🕨 🍟 🚺 12:22         |  |
|---------------------------|--|
| ← ump: Els meus missatges |  |
|                           |  |
| Meritxell                 |  |
| PROVA                     |  |
|                           |  |
|                           |  |
|                           |  |
|                           |  |
|                           |  |
|                           |  |
|                           |  |
|                           |  |
|                           |  |
| < ( )                     |  |
|                           |  |
| (                         |  |

5- Es prem sobre l'usuari "**Carles**" i el sistema obre la pantalla on hi ha el xat en temps real entre els dos usuaris

| ۵ 🕈                                |                                         |                                      |            |                                    |                          |                                    | <b>%</b> (                          | 12:22                | 1 |
|------------------------------------|-----------------------------------------|--------------------------------------|------------|------------------------------------|--------------------------|------------------------------------|-------------------------------------|----------------------|---|
| ÷                                  | PR                                      | OVA                                  |            |                                    |                          |                                    |                                     |                      |   |
| Hola                               | Carl                                    | es                                   |            |                                    |                          |                                    |                                     |                      |   |
|                                    |                                         |                                      |            |                                    |                          |                                    | Di                                  | igam                 |   |
|                                    |                                         |                                      |            |                                    |                          |                                    |                                     |                      |   |
|                                    |                                         |                                      |            |                                    |                          |                                    |                                     |                      |   |
|                                    |                                         |                                      |            |                                    |                          |                                    |                                     |                      |   |
| Esc                                | riu ur                                  | n miss                               | satge      |                                    |                          |                                    | >                                   |                      |   |
|                                    |                                         |                                      | 0          |                                    |                          |                                    |                                     |                      |   |
|                                    |                                         |                                      |            |                                    |                          |                                    |                                     |                      |   |
| >                                  | Sug                                     | gest c                               | ontac      | t nam                              | es? Ta                   | ap for                             | info.                               | Ŷ                    |   |
| ≥<br>q'v                           | Sugi                                    | gest c<br>e <sup>3</sup> l           | ontac      | tnam<br>t⁵y                        | es? Ta                   | ap for                             | info.<br>İ <sup>8</sup> C           | پ<br>p ° p           | 0 |
| ><br>q'v<br>a                      | Suga<br>V <sup>2</sup> (<br>S           | gesto<br>e <sup>3</sup> i<br>d       | ontac<br>4 | tnam<br>t⁵y<br>g                   | es? Ta<br>/ ໍເ<br>h      | ap for<br>J <sup>7</sup> j         | info.<br>i <sup>®</sup> (<br>k      | پ<br>p°p             | 0 |
| ><br>q¹v<br>a<br>♠                 | Suge<br>V <sup>2</sup> (<br>S<br>Z      | gest c<br>e <sup>3</sup> I<br>d<br>X | f<br>C     | tnam<br>t⁵y<br>g<br>v              | es?Ta<br>/ໍເ<br>h        | ap for<br>J <sup>7</sup><br>j<br>n | info.<br>i <sup>®</sup> c<br>k<br>m | י<br>ס°p<br>I<br>≪   | 0 |
| ><br>q <sup>1</sup> V<br>a<br>?123 | Suge<br>V <sup>2</sup> (<br>S<br>Z      | gesto<br>e³r<br>d<br>x<br>∵          | f<br>C     | tnam<br>t⁵y<br>g<br>v              | es? Ta<br>/ໍ ເ<br>h<br>b | ap for<br>J <sup>7</sup><br>j<br>n | info.<br>i <sup>®</sup> c<br>k<br>m | پ<br>p ُp<br>I<br>€  | 0 |
| > q¹ v<br>a                        | Sugn<br>V <sup>2</sup> €<br>S<br>Z<br>, | gesto<br>e³n<br>d<br>X<br>œ          | f<br>C     | tnam<br>t <sup>5</sup> y<br>Q<br>V | es?Ta<br>/ໍເ<br>h        | ap for<br>J                        | info.<br>i <sup>®</sup> c<br>k<br>m | پ<br>p ُp<br>ا<br>≪  | 0 |
| > q <sup>1</sup> v<br>a            | Sug<br>V <sup>2</sup> (<br>S<br>Z<br>,  | gest c<br>e³r<br>d<br>x<br>∵         | f<br>C     | tnam<br>f⁵y<br>V                   | es?Ta<br>/ໍເ<br>b        | ap for<br>j<br>n                   | info.<br>i <sup>®</sup> c<br>k<br>m | پ<br>p ُ p<br>ا<br>ح | 0 |

#### 2.16 Logout

1- Iniciar sessió al sistema i prémer el botó contextual situat a la part superior esquerra de la pantalla

![](_page_22_Picture_2.jpeg)

2- Prémer l'opció "Logout"

| UN MUNT<br>DE PETJADES                                                                             |
|----------------------------------------------------------------------------------------------------|
| Email                                                                                              |
| LOGIN                                                                                              |
| F Continue with Facebook<br>Reinicia el teu password<br>Encara no ets membre? Registrat a ump ara! |
| < • •                                                                                              |

3- El sistema tanca la sessió de l'usuari i torna a la pantalla de Login